## <u>הדפסת כרטיסים לתלמידים.</u>

**שלב ראשון** יש לבחור את התלמידים שאנו רוצים להדפיס עבורם כרטיס. תהליך זה מתבצע בטופס תלמידים.

ניתן לסמן את התלמידים ברשימה ע"י לחיצה קבועה על מקש ctrl (קונטרול) ולסמן אחד אחד , או לחיצה קבועה על מקש Shift כדי לסמן טווח (מתלמיד עד תלמיד) , או ללחוץ על מקש ימני של העכבר וללחוץ על בחר הכל בתפריט שנפתח.

| IVI          |          |              |                       |                  |               |                                                                                                    |                              | ×             |
|--------------|----------|--------------|-----------------------|------------------|---------------|----------------------------------------------------------------------------------------------------|------------------------------|---------------|
| תלמידים      |          |              |                       |                  |               |                                                                                                    |                              |               |
| תלמידים: 473 |          | סדר עולה 🔽 🛛 |                       | סדר ו            |               | חיפוש: קוד תלמיד 💌                                                                                                    |                              |               |
|              |          |              |                       |                  |               |                                                                                                    | מורחב                        | חיפוש 🔽       |
|              | ניצול    | כמות_ספרים   | ישוב                  | כיתה             | ת_ז           | שם_פרטי                                                                                                    | שם_משפחה                     | קוד_תלמיד     |
|              | 11       | 100          | Array 1973            | 1 X              | 21413044      | 1.0.0                                                                                                    | April 1                      | 1             |
|              | 3        | 100          | B-1-9 10-3            | 18               | 211 10789-417 | 100                                                                                                    | 807-12                       | 3             |
|              | 0        | 100          | CONTRACTOR .          | 18               | a the part of | 100000                                                                                                    | 1000                         | 4             |
|              | 0        | 100          | State State           | 18               | 100000        |                                                                                                    |                              | 5             |
|              | 0        | 100          | and the second second | 18               |               |                                                                                                    |                              | 6             |
|              | 0        | 100          | and the later         | 18               |               |                                                                                                    |                              | 7             |
|              | 0        | 100          | and have              | 18               |               |                                                                                                    |                              | 8             |
|              | 0        | 100          |                       | 18               |               | 1978                                                                                                    |                              | 9             |
|              | <u>U</u> | 100          | - CONTRACTOR          | 18               |               |                                                                                                    |                              | 10            |
|              | U        | 100          | - CORRECT OF          | 18               |               |                                                                                                    |                              | 11            |
|              | 0        | 100          |                       | 18               |               |                                                                                                    |                              | 12            |
|              | U 0      | 100          | -                     | 18               |               |                                                                                                    |                              | 13            |
|              | U        | 100          |                       | 18               |               |                                                                                                    |                              | 14            |
|              | 0        | 100          |                       | 1 V              |               | And in case of the local division of the local division of the loc | 1000                         | 16            |
|              | 0        | 100          | and the second        | 1 2              | LOC SHOT AN   |                                                                                                    |                              | 17            |
|              | 0        | 100          | and the second        | 18               | 71 10001144   |                                                                                                    | 110                          | 18            |
| -            | 0        | 100          | B-1-1 10-1            | 18               | 21 24234001   | 201 page                                                                                                    |                              | 19            |
| -            |          |              |                       | 11 49            |               |                                                                                                    |                              |               |
| 0            |          |              |                       | <u>)</u><br>тו'п |               | ברטי כרטי<br>ספה קור                                                                                                    | <ul> <li>מחיקה הו</li> </ul> | אריכה (עריכה) |

לאחר שבחרנו את התלמידים הרצויים (בצבע כחול) יש ללחוץ על לחצן כרטיס קורא שנמצא בתחתית טופס תלמידים. לחיצה על לחצן כרטיס קורא תפתח את טופס יצירת כרטיס קורא.

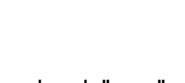

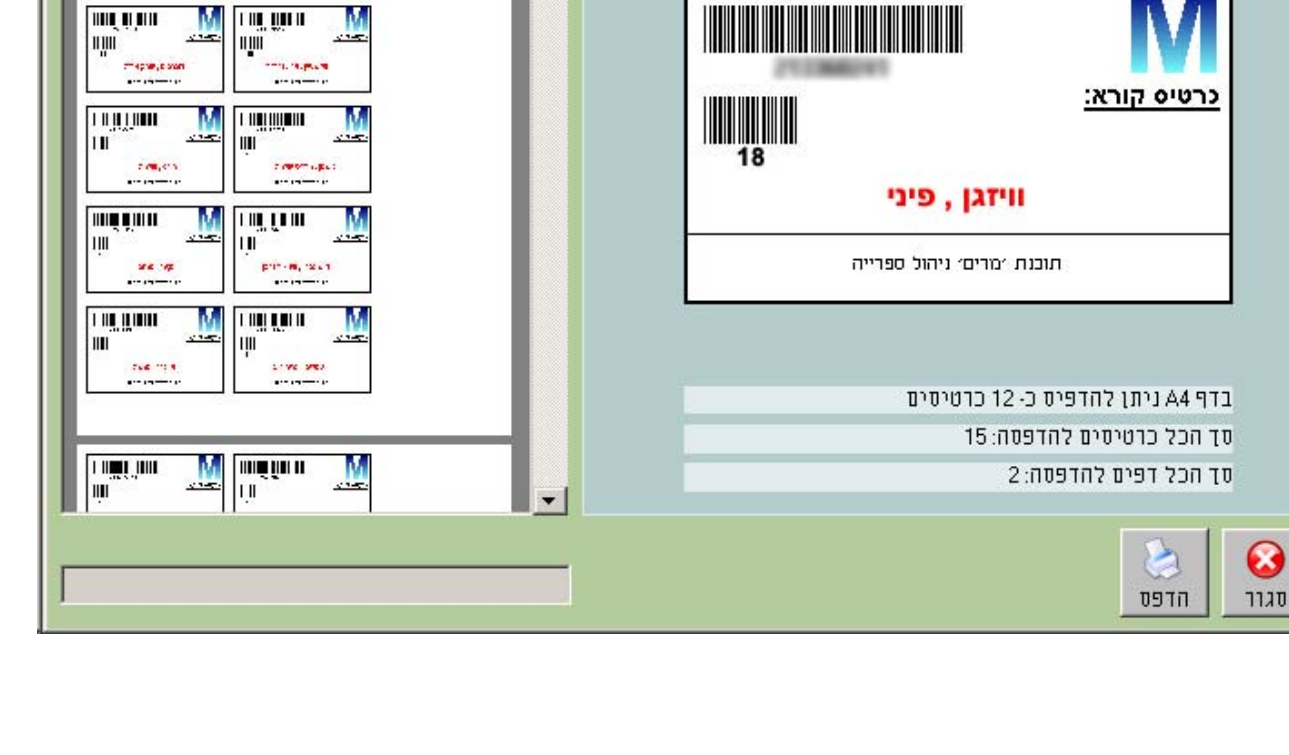

-

שלב שני יש לבחור מדפסת מתוך הרשימה וללחוץ על לחצן הדפס. פעולה זו תדפיס את כל הכרטיסים של התלמידים שנבחרו מתוך טופס תלמידים. בצד שמאל ניתן לראות תצוגה מקדימה של הדפים וכמות הכרטיסים להדפסה. x -יצירת ברטיס קורא להדפסה. M 11,111

בחר מדפסת:

ללא

¥.

II II

1 1111 1 1 1

muí ú hun

11

.....

1987 (M, MC)

.....

M

------

M

.....

II III

M III. WIII